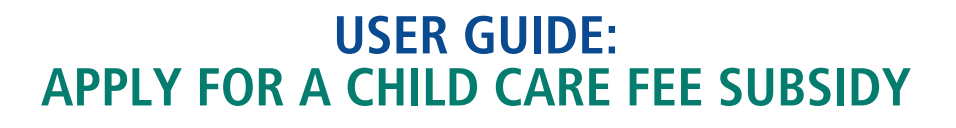

# **Important:**

You must complete a child care application in the <u>Child Care Registry and Waitlist</u> and receive confirmation of a child care space before your eligibility for fee subsidy can be assessed.

Before you apply for a fee subsidy, visit <u>Apply for child care fee subsidy on ottawa.ca</u>. Ensure you have all required documents and identification ready. Read the eligibility requirements and make sure you understand what happens after you apply. You may be asked to provide additional information or documents during the assessment process.

Have questions or need help? Find out who to contact.

Follow these steps to complete your child care fee subsidy application:

### Log into the Children's Services Online (CSO) Portal

- 1. Go to the Children's Services Online (CSO) Portal.
- 2. You can create an account or log into your existing account by selecting "Sign In" at the top right of the page.

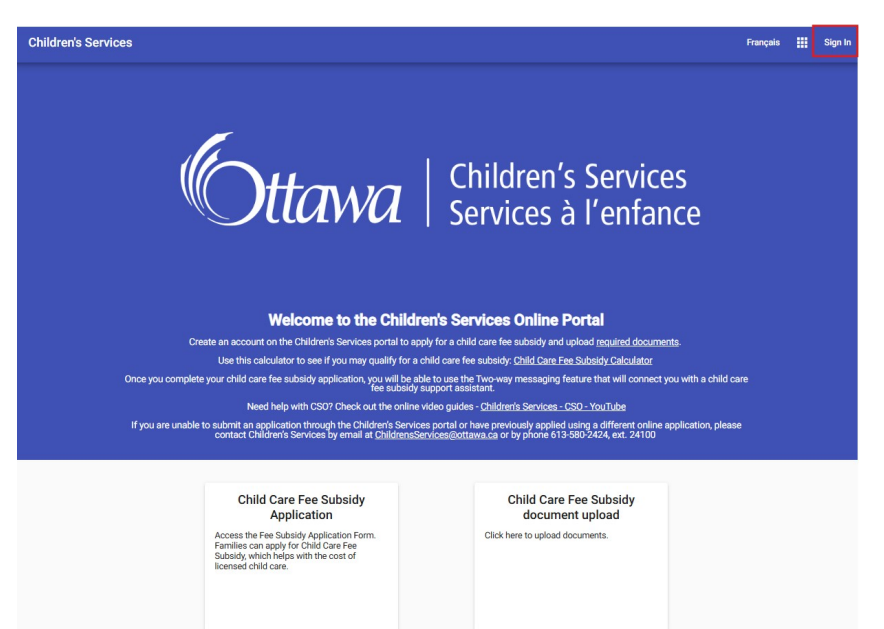

ttawa | Children's Services | Services à l'enfance

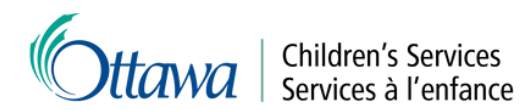

| Forgot Password? |
|------------------|
| Sign In          |
|                  |

#### Start your application

1. Select the "Child Care Fee Subsidy Application" button on the home page.

Child Care Fee Subsidy Application

Access the Fee Subsidy Application Form. Families can apply for Child Care Fee Subsidy, which helps with the cost of licensed child care. Child Care Fee Subsidy document upload

Click here to upload documents.

2. After reading the instructions, select "Apply for Child Care Fee Subsidy".

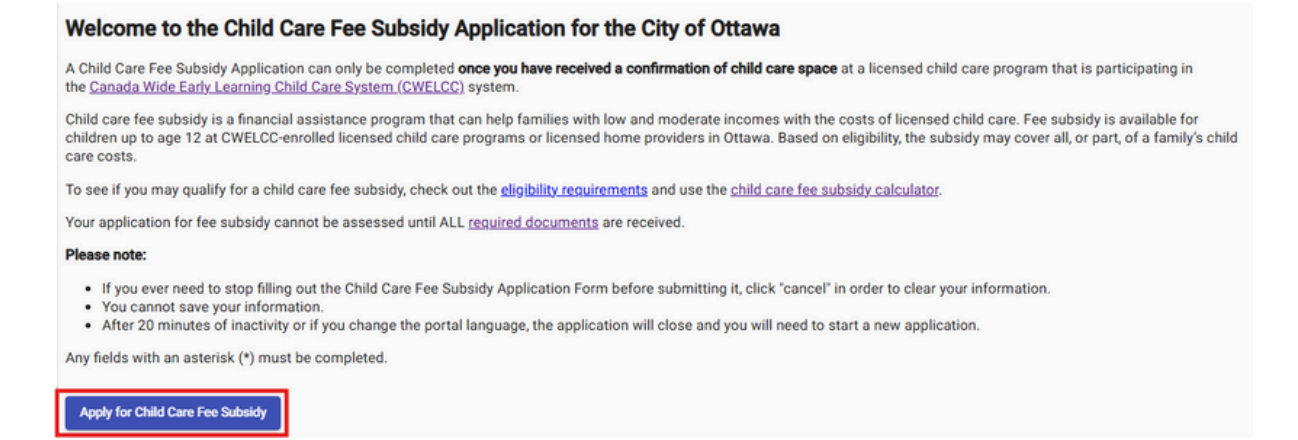

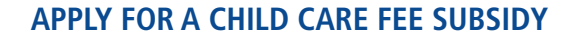

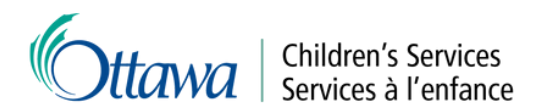

3. Complete the section "Personal Information - Applicant" and select "Next".

| Pronoun<br>She/Her                                                | •                                              |   |
|-------------------------------------------------------------------|------------------------------------------------|---|
| Last Name *<br>Test                                               | First Name *<br>Sarah                          |   |
| Previous Last Name                                                | Date of Birth * 1987-01-01                     | ē |
| Gender *                                                          | Marital Status *                               |   |
| Source of Income *                                                | ¥                                              |   |
| Reason for Child Care *                                           | *                                              |   |
| Have you received Child Care Fee Subsidy within the City of Ottaw | <ul> <li>Were you born in Canada? *</li> </ul> |   |

4. Complete the section "Contact Information - Applicant" and select "Next".

| Unit - Street * | City *        |
|-----------------|---------------|
| Province *      | Postal Code * |
| Email           | Confirm Email |
| Phone 1 Type    | Phone 1       |
| Phone 2 Type    | Phone 2       |
| Phone 3 Type    | Phone 3       |

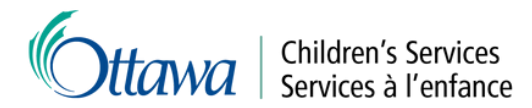

5. Complete the section "Reason for Child Care - Applicant". Select all options that apply to you. Select "Next".

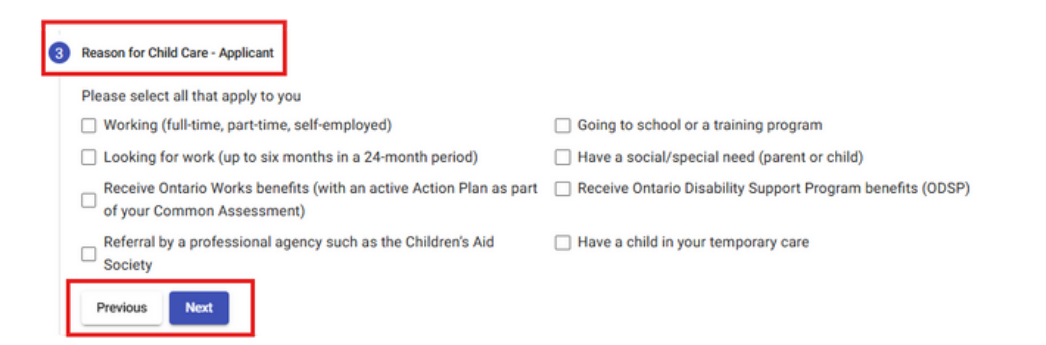

6. If applicable, complete the "Personal Information - Spouse", "Contact Information - Spouse" and "Reason for Child Care - Spouse" sections. These sections will only appear if you indicated that you are married or a common law relationship.

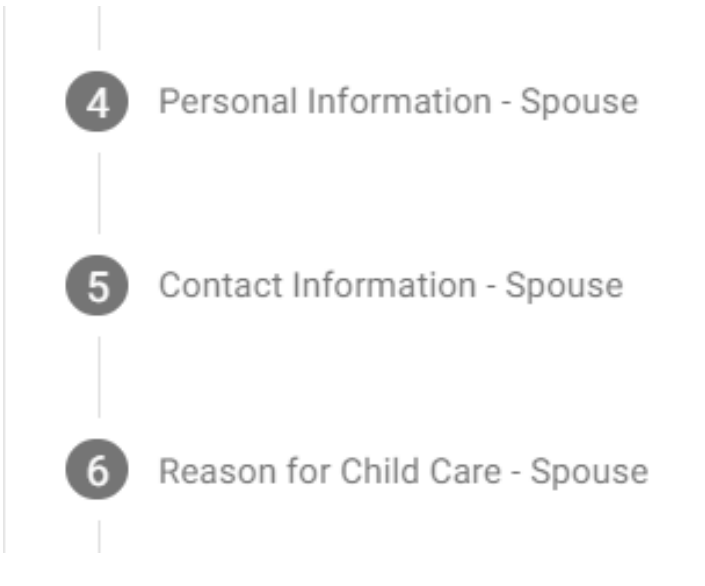

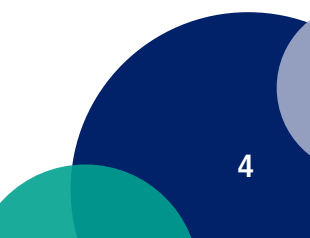

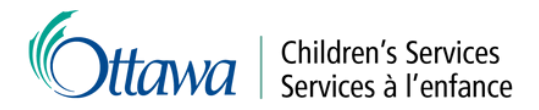

7. Complete the section "Children". Please include all children (under 18 years old) living in the home. For each child, indicate if they require child care. You can add information for other children by selecting "Add Child". For any child who has a secured child care space, please indicate the "Preferred Start Date" and select the Child Care Service Provider in the "Child Care Choice" list. Once complete, select "Next".

| Child 1               |                        |  |
|-----------------------|------------------------|--|
| Pronoun               | *                      |  |
| Last Name *           | First Name *           |  |
| Last Name is required |                        |  |
| Gender *              | ✓ Date of Birth *      |  |
| Child Care Required * | Preferred Start Date * |  |
|                       |                        |  |
| Child Care Choice *   | •                      |  |

8. Review the "Documentation" section and make note of the types of documentation you will need to submit for your child care fee subsidy application. Select "Next".

| 5 | Documentation                                                                                                    |
|---|----------------------------------------------------------------------------------------------------|
|   | Copies of the following supporting documents must be submitted before your application is assessed. Once you have<br>completed this application and select "Submit", you will prompted to upload the following documents. Copies of these<br>documents must be uploaded before your application can be assessed. |
|   | Documents must be uploaded within two (2) days of securing a child care placement.                                                                                                    |
| Ľ | Previous Next                                                                                                    |

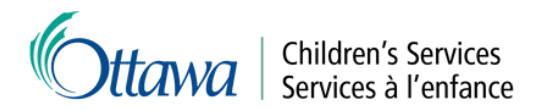

9. Review the "Agreement / Final Step" section and check the box to certify the information you provided is correct. Select "Submit".

| 6 | 6 Agreement / Final Step                                                                                                    |                                |  |  |
|---|----------------------------------------------------------------------------------------------------|--------------------------------|--|--|
|   | Important - Please review                                                                                                    |                                |  |  |
|   | Please carefully review and the <u>Rights and Responsibilities form</u> . Failure to report accurate information or to inform your Child Care Fee Subsidy Case Worker of any changes<br>in your family's circumstances could lead to the termination of any ongoing Child Care Fee Subsidy Assistance that has been approved, and an overpayment may be<br>calculated for past services.                                        |                                |  |  |
|   | While in receipt of Child Care Fee Subsidy Assistance for a licensed program, you are subject to the terms of the City of Ottawa's Paid Days Away Guidelines which allows for<br>a maximum number of paid absence days in a calendar year, based upon your child's enrolment schedule and number of service months. As such, you will be charged the full<br>daily rate for any absent days exceeding your maximum entitlement. |                                |  |  |
|   | Please read, sign and upload the Rights and Responsibilities document                                                                                                    | with your other documentation. |  |  |
| [ | I/We certify that the information provided is correct.  Previous Submit                                                                                                    |                                |  |  |

## **Upload documents**

When your application has been submitted, the portal will bring you to the confirmation page. Select "Upload Files" to begin submitting your required documentation.

| Welcome to the Child Care Fee Subsidy Application for the City of Ottawa                                                                                                    |  |  |  |  |
|----------------------------------------------------------------------------------------------------|--|--|--|--|
| You have already applied for Child Care Fee Subsidy. If you wish to make changes to your application please contact Children's Services by email at ChildrensServices@ottawa.ca. |  |  |  |  |
| Application Date: 2025-01-10                                                                                                    |  |  |  |  |
| Confirmation Number: 6                                                                                                    |  |  |  |  |
| To upload the documents requested during the application process, please click "Upload Files"                                                                                    |  |  |  |  |
| Upload Files                                                                                                    |  |  |  |  |

For detailed instructions on how to upload your documentation, please refer to "<u>User guide: Upload</u> <u>your documentation</u>".

## Log out of the portal

If you are finished with your current session select the profile icon at the top right of the page and then the "Sign Out" button to exit the system.

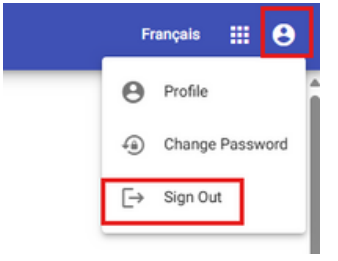